|       | Windows 7                     | Fiche-outil n° 05              |                                                             | rrier.com                                                             |                          |
|-------|-------------------------------|--------------------------------|-------------------------------------------------------------|-----------------------------------------------------------------------|--------------------------|
|       | Paramétrer la date et l'heure |                                | page 7                                                      |                                                                       |                          |
|       |                               |                                |                                                             |                                                                       |                          |
|       |                               |                                | 4 févrie                                                    | dimanche 1<br>er 2009                                                 | 1 février 2009           |
| - Cli | quer-droit l'heure aff        | ichée dans la barre des tâches | Iu ma me   26 27 28   2 3 4   9 10 11   16 17 18   23 24 25 | Je ve sa<br>29 30 31<br>5 6 7<br>12 13 14 1<br>19 20 21 2<br>26 27 28 | al<br>8<br>15<br>22<br>1 |
| - Cli | quer : Ajuster la da          | te/l'heure                     | 2 3 4                                                       | 5 6 7                                                                 | 8 08:07:30               |

Modifier les paramètres de la date et de l'heure..

FR

< 🔐 👷 🔁 🌄 🛛 🛃 📣 08:07

Ou

- Cliquer l'heure affichée dans la barre des tâches
- Cliquer l'option : Modifier les paramètres de la date et de l'heure
- Cliquer le bouton : Changer la date et l'heure...
- Cliquer : Continuer dans la fenêtre de confirmation

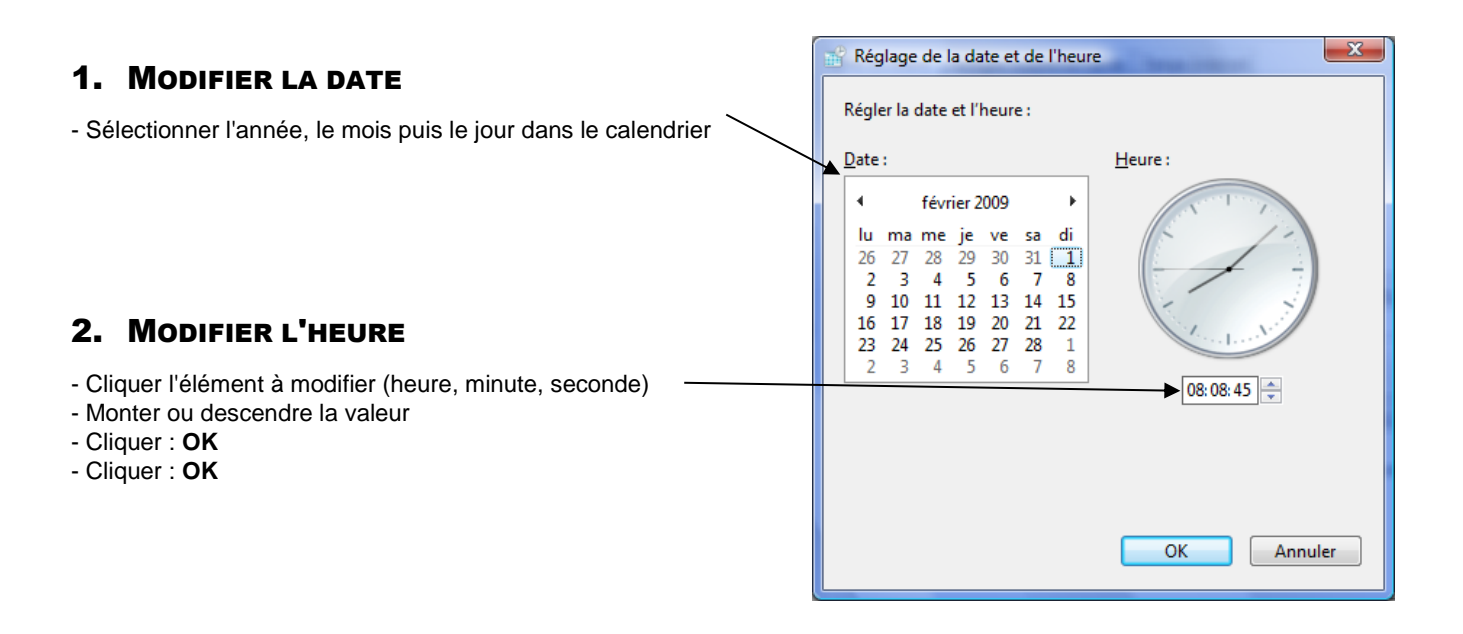